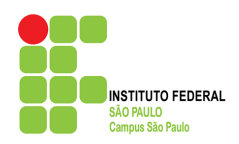

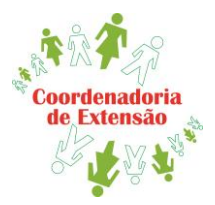

Ajuda

Caso queira ofertar um Curso de Extensão já aprovado pela PRX (mesmo que tenha sido aprovado para outro câmpus), siga os passos abaixo:

 Consulte a planilha de cursos aprovados no link abaixo: <u>https://docs.google.com/spreadsheets/d/1nTeaX\_ESZ3UMDYn79956BdKnrtS0qhhye38\_ZMFTcGI/e</u> <u>dit#gid=0</u>

Na planilha disponível no link, você terá acesso ao título do curso, objetivos e resumo. Lembrando que o curso poderá ser ofertado sem nova submissão, desde que não tenha alteração na <u>carga horária, no conteúdo programático e na modalidade (presencial ou à distância) proposta</u>. Você poderá solicitar o Projeto Pedagógico do Curso (PPC) completo à CEX para verificar a viabilidade da oferta.

Conforme item 1.1.1 do Edital PRX. 72/2021 - O uso de PPCs aprovados deverá atentar para o sigilo dos dados pessoais e de contato do proponente, não devendo ser publicado em qualquer meio.

2) Se houver interesse em ofertar o curso selecionado na planilha, o proponente deverá solicitar autorização à CEX por meio de documento disponibilizado no Suap, seguindo os passos abaixo:

Como encontrar o documento no Suap:

- Aba: Documentos/Processos
- Acesse: Documentos Eletrônicos
- Clique em: Documentos
- 1Na tela aberta (canto superior direito), clique em "Adicionar documento de texto"
- Tipo de Documento: Formulário
- Modelo: FORMULÁRIO PARA AUTORIZAÇÃO DE OFERTA DE CURSO DE EXTENSÃO

## <sup>1</sup>Veja abaixo como "Adicionar o documento de texto"

## Adicionar Documento de Texto

| Tipo do Documento: * | Formulário                                                                      | • |
|----------------------|---------------------------------------------------------------------------------|---|
| Modelo: *            | Q Formulário para autorização de oferta de curso de extensão                    | × |
| Nível de Acesso: *   | Público                                                                         | • |
| Hipótese Legal:      | A hipótese legal só é obrigatória para documentos sigilosos ou restritos        | • |
| Setor Dono: *        | Se o setor desejado não está listado, solicite permissão ao chefe desse setor   | • |
| Assunto: *           | Autorização para oferta de Curso de Extensão aprovado pela PRX (Banco de PPCs). |   |

Após o preenchimento da página anterior, clique em "SALVAR" e registre as informações abaixo:

## Documento a ser preenchido no Suap:

Eu, xxxxxxxxxxxxxxxxxxxxxxxx, matrícula SIAPE nº xxxxxxxxx, solicito autorização para oferta do curso abaixo discriminado, me responsabilizando pelo sigilo dos dados pessoais constantes no Projeto Pedagógico de Curso disponibilizado.

## DADOS DO CURSO

Nome do curso: (o que está registrado na planilha)

Carga horária: (o que está registrado na planilha)

ID / CAMPUS: (o que está registrado na planilha)

Modalidade: (o que está registrado na planilha)

Período de oferta: (data de início e término do curso, determinado pelo proponente). Se houver aulas síncronas ou presenciais, também registre o(s) dia(s) e horário(s).

Número de vagas: determinado pelo proponente

- 3) Após o preenchimento do documento no Suap, clique em "CONCLUIR". Em seguida em "ASSINAR".
- 4) Após sua assinatura, solicite assinatura da Coordenadora de Extensão.
- 5) Após as assinaturas, clique em FINALIZAR, gere um PDF (em "AÇÕES") e envie à CEX: <u>cex.spo@ifsp.edu.br</u>
- 6) A CEX entrará em contato para acertos referentes ao Edital de Chamada Pública dos Participantes.